# eClaims Instructions for Authorised Users (All agencies)

This page contains information for authoriser users with a login to eClaims for their agency.

### eClaims Menu Options

The following is an explanation of the menu options that appear in eClaims to the logged in authorised users.

- Initiate Claim allows the authorised users to send a link to another employee to create a claim without them requiring login details, please don't forward the link to yourself as an authorised user. Refer 'Initiate Claim' for instructions.
- Query Employee Claim allows the authorised users to search a Receipt Number to obtain details that have been captured, including the Claim Number that replaced the temporary Receipt Number if it has been submitted to ICWA for processing.
- Submit Claim allows authorised users to instantly create and submit a claim at the same time, without any other employee involved in the process to the complete the details or authorisation in eClaims. Refer <u>'Submit Claim'</u> for instructions.
- Query Claim allows you to search a Claim Number that was submitted in eClaims (which replaced the temporary Receipt Number) to obtain details of what was submitted at the time to ICWA for processing. Unfortunately it does not show you any changes or current status information once the 'Submit' button is selected.
- List Employee Claims this is where authorised users can see all claims/Receipt Numbers that have been created in eClaims, which still require action to be submitted to ICWA for processing. Alternatively authorised users can select <u>'Delete'</u> on individual Receipt Number rows if the claim forms should not progress to ICWA for processing.

Please note if the Receipt Number is not a hyperlink it indicates it is still in draft status. The person who commenced creating the claim form needs to finalise their action to progress the claim form.

| Receipt<br>Numbe <del>r</del> | Type of Claim | Registration No | Agency | Site | Status                         | Employee | Date<br>Initiated | Date of<br>Incident | Date<br>completed<br>by<br>Employee | Date<br>endorsed<br>by Line<br>Manager |          |
|-------------------------------|---------------|-----------------|--------|------|--------------------------------|----------|-------------------|---------------------|-------------------------------------|----------------------------------------|----------|
| 8 <mark>713917487</mark>      |               |                 |        |      | Claim Form In<br>Progress      |          | 14/12/2023        |                     |                                     |                                        | X Delete |
| <u>1183608697</u> Ø           |               |                 |        |      | Manually Entered<br>Claim Form |          | 11/12/2023        |                     |                                     |                                        | X Delete |

To submit a completed claim form without waiting for the Line Manager endorsement, refer to <u>Bypass Line Manager Endorsement</u>.

• List Submitted Claims – when a claim form with a temporary Receipt Number has had the 'Submit' button selected, a new replacement Claim Number is generated. When that occurs, those eClaims move from the 'List Employee Claims' menu option to this option and display the new Claim Number. Refer to how to change submitted claim information.

# **Document Size/Limits**

When authorised users login and select the 'Initiate Motor Claim' option from the menu there is a 10MB combined total limit across all files that are uploaded.

On all other pages, with and without a login, there is a 10MB limit per document uploaded, there is not a total combined limit like 'Initiate Motor Claim'.

## Bypass Line Manager Endorsement to 'Submit' a Claim Form to ICWA

If the Line Manager details were captured on a claim form, the authorised users with login details have the ability to bypass the Line Manager Endorsement step to submit the claim as follows:

- Login to eClaims
- Complete the Multi-Factor Authentication process. If assistance is required with this function please contact our IT Service Desk on 9264 3666.
- Select MOTOR or PROPERTY

   WELCOME TO THE INSURANCE COMMISSION OF WA

   Insurance Commission of WA

   Select Claim Class...

   Meter Claim Class...

   Meter Claim Class...

   Meter Claim Class...

   Meter Claim Class...

   Meter Claim Class...

   Meter Claim Class...

   Meter Claim Class...

   Meter Claim Class...

   Meter Claim Class...

   Meter Claim Class...

   Meter Claim Class...

   Meter Claim Class...

   Meter Claim Class...

   Meter Claim Class...

   Meter Claim Class...

   Meter Claim Class...

   Meter Claim Class...

   Meter Claim Class...

   Meter Claim Class...

   Meter Claim Class...

   Meter Claim Class...

   Meter Claim Class...

   Meter Claim Class...

   Meter Claim Class...

   Meter Claim Class...

   Meter Claim Class...

   Meter Claim Class...

   Meter Claim Class...

   Meter Claim Class...

   Meter Claim Class...

   Meter Claim Class...

   Meter Claim Class...

   Meter Claim Class...

   Meter Claim Class...

   Meter Claim Class...

   Meter Claim Class...

   Meter Claim Class...

   Meter Claim Class...

   Meter Claim Class...

   Meter Claim Class...

   Meter Claim Class...

   Meter Claim Class...

   Meter Claim Class...

   Meter Claim Class...

   Meter Claim Class...

   Meter Claim Class...

   Meter Claim Class...

   Meter Claim Class...

   Meter Claim Class...

   Meter Claim Class...

   Meter Claim Class...

   Meter Claim Class...

   Meter Claim Class...

   Meter Claim Class...

   Meter Claim Class...

   Meter Claim Class...

   Meter Claim Class...

   Meter Claim Class...

   Meter Claim Class...

   Meter Claim Class...

   Meter Claim Class...

   Meter Claim Class...

   Meter Claim Class...

   Meter Claim Class...

   Meter Claim Class...

   Meter Claim Class...

   Meter Claim Class...

   Meter Claim Class...

   Meter Claim Class...

   Meter Claim Class...

   Meter Claim Class....

   Meter Claim Class....

   Meter Claim Class...

   Meter
- Select the 'List Employee Claims' menu option

| WELCOME TO THE INSURANCE COMMISSION OF WA                                                                                                    | WELCOME TO THE INSURANCE COMMISSION OF WA                                                                                                    |  |  |  |  |
|----------------------------------------------------------------------------------------------------|----------------------------------------------------------------------------------------------------|--|--|--|--|
| Flease be mindful that claims information is confidential and should only be accessed by authorised personnel and only used for authorised purposes | Please be mindful that claims information is confidential and should only be accessed by authorised personnel and only used for authorised pur |  |  |  |  |
| Insurance Commission of WA                                                                                                    | Insurance Commission of WA                                                                                                    |  |  |  |  |
| Motor Claim                                                                                                    | Property Claim                                                                                                    |  |  |  |  |
| 😆 Initiate Motor Claim                                                                                                    | 😌 Initiate Property Claim                                                                                                    |  |  |  |  |
| Q Query Employee Claim Receipt No                                                                                                    | Q Query Employee Claim Receipt No                                                                                                    |  |  |  |  |
| \rm e Submit Claim                                                                                                    | 😝 Submit Claim                                                                                                    |  |  |  |  |
| Q Query Claim Incident/Claim No                                                                                                    | Q Query Claim Incident/Claim No                                                                                                    |  |  |  |  |
| List Employee Claims                                                                                                    | List Employee Claims                                                                                                    |  |  |  |  |
| List Submitted Claims                                                                                                    | 🛑 List Submitted Claims                                                                                                    |  |  |  |  |

• Select the appropriate Receipt Number hyperlink (if the Receipt Number is not a hyperlink it is still in the draft status, the person who created the form needs to finalise their action)

| - Search Fields     |                                                            |                    |                     |                |                           |                    |                                             |                     |                                     |                                        |          |
|---------------------|------------------------------------------------------------|--------------------|---------------------|----------------|---------------------------|--------------------|---------------------------------------------|---------------------|-------------------------------------|----------------------------------------|----------|
| Receipt Number      | Receipt Number Employee's Surname Employee's Given Name(s) |                    |                     |                |                           |                    |                                             |                     |                                     |                                        |          |
| Filter By           | 🗌 Claim Fo                                                 | orm Created 🗌 C    | aim Form In Progres | s 🗌 Claim Forn | n Completed 🗌 Lodged      | to Employer 🗌 Manu | ally Entered Clair                          | n Form 🧕            | Search                              |                                        |          |
| Receipt<br>Number   | Type of Claim                                              | Registration<br>No | Agency              | Site           | Status                    | Employee           | <ul> <li>Date</li> <li>Initiated</li> </ul> | Date of<br>Incident | Date<br>completed<br>by<br>Employee | Date<br>endorsed<br>by Line<br>Manager |          |
| <u>5774713784</u> Ø | Window damage<br>only                                      |                    |                     |                | Lodged to<br>Employer     |                    | 15/12/2023                                  | 01/01/2021          | 15/12/2023                          |                                        | X Delete |
| <u>9961215518</u> 🖉 | Window damage<br>only                                      |                    |                     |                | Lodged to<br>Employer     |                    | 15/12/2023                                  | 01/01/2021          | 15/12/2023                          | 15/12/2023                             | × Delete |
| <u>6823284545</u>   | Window damage<br>only                                      |                    |                     |                | Lodged to<br>Employer     |                    | 15/12/2023                                  | 01/01/2022          | 15/12/2023                          | 15/12/2023                             | X Delete |
| <u>1700487345</u>   | Window damage<br>only                                      |                    |                     |                | Lodged to<br>Employer     |                    | 14/12/2023                                  | 01/01/2021          | 14/12/2023                          |                                        | × Delete |
| 8716128143          | Window damage<br>only                                      |                    |                     |                | Lodged to<br>Employer     |                    | 14/12/2023                                  | 01/01/2021          | 14/12/2023                          | 14/12/2023                             | X Delete |
| <u>1222764239</u>   | Window damage<br>only                                      |                    |                     |                | Lodged to<br>Employer     |                    | 14/12/2023                                  | 01/01/2021          | 14/12/2023                          |                                        | × Delete |
| 8713917487          | Window damage<br>only                                      |                    |                     |                | Claim Form In<br>Progress |                    | 14/12/2023                                  |                     |                                     |                                        | × Delete |
| 5849153803          | Window damage<br>only                                      |                    |                     |                | Claim Form In<br>Progress |                    | 14/12/2023                                  |                     |                                     |                                        | X Delete |
| <u>4277068269</u>   | Window damage<br>only                                      |                    |                     |                | Lodged to<br>Employer     |                    | 14/12/2023                                  | 12/04/2022          | 14/12/2023                          |                                        | X Delete |

• Review information added to the claim form and amend if required. Complete all mandatory fields (\*).

• Once all details are correct and you are ready to proceed, select the 'Submit' button to send the claim to ICWA for processing.

|                                                                                                    | Claim Comments                                                                                                |
|----------------------------------------------------------------------------------------------------|----------------------------------------------------------------------------------------------------|
| - Claim Commante                                                                                              |                                                                                                    |
| Com Comments                                                                                                  |                                                                                                    |
|                                                                                                    |                                                                                                    |
|                                                                                                    |                                                                                                    |
| 255 characters remaining                                                                                      | Agency Authorisation/Declaration                                                                              |
| Agency Authorisation/Declaration                                                                              | Name of person authorising this claim                                                                         |
| Was the person authorised to use the vehicle?                                                                 | Family Name Person selecting "Submit" button R Given Name                                                     |
| I declare that I am a person authorised to lodge this claim with the Insurance Commission of WA on behalf of, | I declare that I am a person authorised to lodge this claim with the Insurance Commission of WA on behalf of, |
| Agency Name                                                                                                   | Agency Name                                                                                                   |
|                                                                                                    |                                                                                                    |
| Name                                                                                                    | Name                                                                                                    |
| Position                                                                                                    | Resition                                                                                                    |
| Phone                                                                                                    | Phone I                                                                                                    |
| Emai                                                                                                    | Emai                                                                                                    |
| Submit Date Last Updated                                                                                      | Submit Date Last Updated                                                                                      |
|                                                                                                    |                                                                                                    |
| 🔷 Submit 📑 Save 🗋 Reset                                                                                       | 🚸 Submit. 💾 Save 🗋 Reset                                                                                      |
| A new Claim Number will generate which is to b                                                                | pe used for claim enquiries.                                                                                  |

|                      | 0                                               |   |                         |                                                                    |          |
|----------------------|-------------------------------------------------|---|-------------------------|--------------------------------------------------------------------|----------|
| MOTOR CLAIM - W      | /INDOW DAMAGE ONLY (TEST)                       | ) | PROPERTY CLAIM          |                                                                    | (TES     |
| Motor Vehicle        |                                                 |   | Property                |                                                                    |          |
| Main Menu            | Incident No 21/15885 Claim No 1 O Query B Reset |   | Main Menu               | Incident No. 21/19955 Claim No. 1 Welling Decision O Guery D Baset | nt Claim |
| Initiate Motor Claim |                                                 |   | Initiate Property Claim |                                                                    |          |
| Submit Claim         | E Add successful - 0 attachments processed.     |   | Submit Claim            | 👼 Add successful - 0 attachments processed.                        |          |
|                      |                                                 |   |                         |                                                                    |          |

#### Cancel/Delete Claims before Submitted

The authorised users that have login details decide if a claim is to be authorised and progressed through to submission to ICWA.

If for any reason the claim should not be sent to ICWA for processing such as unauthorised, invalid, duplicated, incorrect Claim Type selected etc, complete the following to ensure a Claim Number is not generated. Please note once the 'Delete' button is selected the deletion cannot be reversed:

- Login to eClaims
- Complete the Multi-Factor Authentication process. If assistance is required with this function please contact our IT Service Desk on 9264 3666.

| • | Select MOTOR or PROPERTY                       |         |                             |                                                                                                    |
|---|------------------------------------------------|---------|-----------------------------|----------------------------------------------------------------------------------------------------|
|   | WELCOME TO THE INSURANCE COMMISSIO             | I OF WA |                             |                                                                                                    |
| • | WELCOME TO THE INSURANCE COMMISSIO             | I OF WA | WELCOME TO THE INSURANCE CO | MMISSION OF WA  an is confidential and should only be accessed by authorised personnel and only used for authorised per  Insurance Commission of WA  Process Com  Q Query Employee Claim  Q Query Employee Claim  C Query Claim  C Query Claim  C Que |
|   | List Employee Claims     List Submitted Claims |         |                             | Correction and a second second s     |

- Scroll to the appropriate Receipt Number row
- On the far right side of the table are the 'Delete' buttons.

#### • Select the 'Delete' button for the appropriate Receipt Number

|                       | Q Se                            | arch   |      |                       |                       |                   |                     |                                     |                                        |     |
|-----------------------|---------------------------------|--------|------|-----------------------|-----------------------|-------------------|---------------------|-------------------------------------|----------------------------------------|-----|
| Receipt<br>Number     | Type of<br>Claim                | Agency | Site | Status                | Employee              | Date<br>Initiated | Date of<br>Incident | Date<br>completed<br>by<br>Employee | Date<br>endorsed<br>by Line<br>Manager |     |
| 09198418 <i>(</i>     | Property<br>Claim -<br>Building |        |      | Lodged to<br>Employer | Surname,<br>FirstName | 15/12/2023        | 01/01/2021          | 15/12/2023                          | 15/12/2023                             | XDe |
| nfirm th<br>onfirm De | e deletic                       | on.    |      | 8 3                   | 1-1 of 1 🕑 🗷          |                   |                     |                                     |                                        |     |

| Delete Reason | Duplicate entry | ~)     |
|---------------|-----------------|--------|
|               | Confirm         | Cancel |

The Receipt Number should no longer be visible to all the authorised users, when searching the Receipt Number the details are not returned.

| LIST EMPLOYEE CL<br>Motor Vehicle | AIMS                                                                                                    |  |  |  |  |  |  |
|-----------------------------------|----------------------------------------------------------------------------------------------------|--|--|--|--|--|--|
| Main Menu                         |                                                                                                    |  |  |  |  |  |  |
| Initiate Motor Claim              | 😴 You have successfully deleted the Receipt Number 5649153603. If required, please notify the employee to ensure they are aware the claim has not been submitted to RiskCover. |  |  |  |  |  |  |
| Submit Claim                      | Search Fields                                                                                                    |  |  |  |  |  |  |
| List Submitted Claims             | Receipt Number Employee's Given Name(s)                                                                                                    |  |  |  |  |  |  |
| List Employee Claims              | Filter By                                                                                                    |  |  |  |  |  |  |
| Manage Claim                      | Caim rorm Createe Claim rorm in Progress Claim rorm Completed Clogge to Employer Manually Entered Claim rorm Createe                                                           |  |  |  |  |  |  |

To cancel a claim once it has been submitted to ICWA (a Claim Number has generated in eClaims), please email your Claims Officer or the following group emails requesting the cancellation quoting your Claim Number:

Motor eClaims: gi.motorclaims@icwa.wa.gov.au

Property eClaims: gi.propertyclaims@icwa.wa.gov.au

#### Change/Update Submitted Claims

•

To change or update the details on a claim once it has been submitted to ICWA (a Claim Number has generated), please email your Claims Officer or the following group emails requesting the change quoting your Claim Number:

Motor eClaims: gi.motorclaims@icwa.wa.gov.au

Property eClaims: gi.propertyclaims@icwa.wa.gov.au